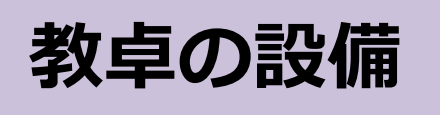

<問い合わせ先>:生田サポートデスク内線 7711

対象: BYOD教室(0507)

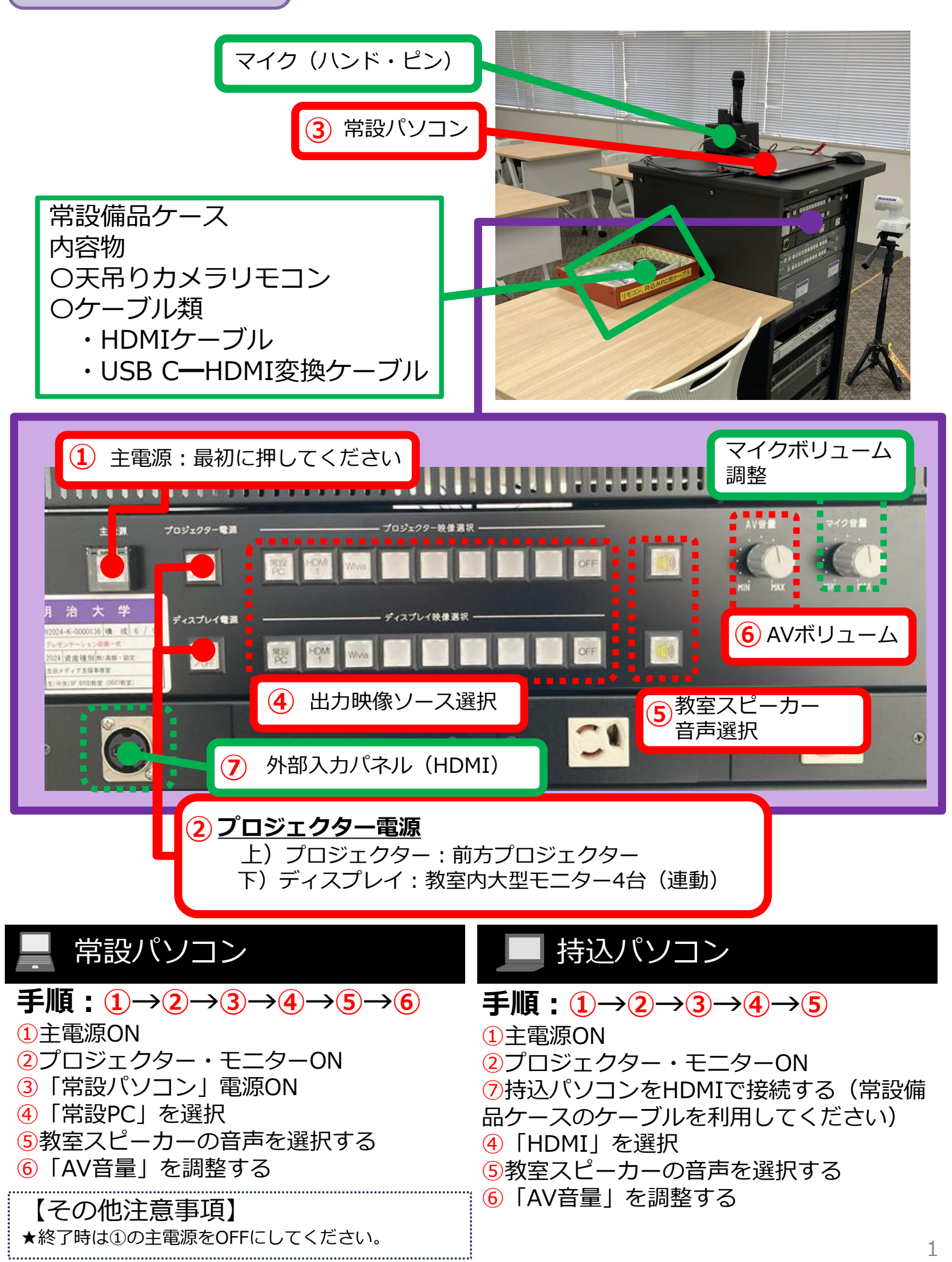